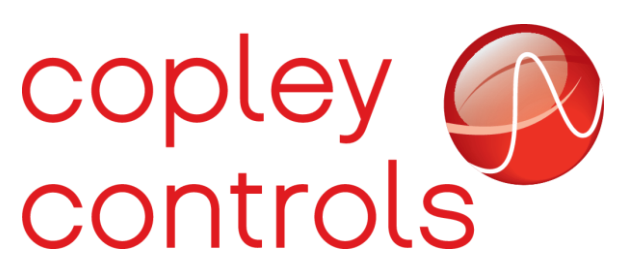

AN001

16-130742

#### **Basic Installation Troubleshooting**

#### Introduction

The purpose of this app-note is to guide you through the basic troubleshooting of Copley drives on an existing installation. This guide is intended to be used only as a reference.

#### Requirements

Laptop with Windows 7 (64 Bit). 32 Bit can only be used with older drives and CME V7.1

Laptop with Windows 10 (64 Bit)

Copley setup software CME V8.1 for 64-bit Windows computer

Copley setup software Legacy CME V7.1 for 32-bit Windows

CME\HELP\All documents\CME User Guide

Copley USB to Serial adapter (Part# SER-USB-RJ11) using Prolific Drivers

Digital Multi Meter (to measure AC/DC voltage supply, Motor ohms, and cable continuity

## **Troubleshooting Procedures**

Please note that steady or flashing LED lights on Copley drive's "STATUS LED's" have a meaning which is explained below.

| LED Drive Status and<br>Actions | Condition                                                    | Action                                                                                                    |
|---------------------------------|--------------------------------------------------------------|----------------------------------------------------------------------------------------------------|
| No LED                          | No Power                                                     | Check DC power with DMM                                                                                                    |
| Red/Blinking                    | Latching fault                                               | Check ALL cables, including pins,<br>shields, and grounds. Cycle DC<br>Power to RESET the drive. For dual-<br>axis drives, make sure the<br>FEEDBACK cables are connected to<br>the correct corresponding MOTOR<br>connection. |
| Red/Solid                       | Transient fault condition                                    | If AC powered drive, check AC<br>Power. Drive will resume operation<br>when the condition causing the<br>fault is removed.                                                                                                    |
| Green/Double-Blinking           | STO circuit active, drive<br>outputs are Safe-Torque-<br>Off | Install STO Interlock or STO Jumper                                                                                                    |
| Green/Slow-Blinking             | Drive OK but NOT enabled                                     | Will run when enabled                                                                                                    |
| Green/Fast-Blinking             | Positive or<br>Negative limit<br>switch active               | Move in direction not inhibited by limit switch                                                                                                    |
| Green/Solid                     | Drive OK and enabled                                         | Will run in response to<br>reference inputs or EtherCAT<br>commands.                                                                                                    |

In the rare event that your Copley drive is not working properly, please try the following steps.

# Before troubleshooting make sure that the drive is shut off and no live power is connected to the drive.

- 1. Make sure the drive is securely installed.
- 2. Make sure your 24VDC Power & AC Power (if AC Drive) are securely connected.
- 3. Make sure your MOTOR cable(s) are securely connected.
- 4. Make sure your FEEDBACK cable(s) and IO cable(s) (if used) are securely connected.

- 5. Make sure your communication to the drive is properly connected; could be serial to USB cable (Part# SER-USB-RJ11) or CAN cable and USB adapter (Part# CAN-USB-01).
- 6. Make sure the drive frame makes good contact with the metal frame of the machine.
- 7. Turn on DC power, then turn on AC power.

If the Copley drive continues to present a FAULT condition, please open CME and follow the next steps to try to isolate the source of the problem.

## **Saving Configuration Files**

CME allows you to save to a computer the different data formats utilized by CME. In a standard installation, CME will save all files in the following location:

C:\Users\Public\Public Documents\Copley Motion\CME

The table below provides the different save options, the format file type, and a brief explanation of the function performed:

| Option                                                                       | File<br>Type | Description                                                                                                    |
|------------------------------------------------------------------------------|--------------|----------------------------------------------------------------------------------------------------|
| Save Amplifier Data                                                          | .ccx         | Saves the parameters of the amplifier RAM to a file on disk.                                                                                                    |
| Save a CVM<br>Program                                                        | .ccp         | Saves the current CVM control program to a file with a .ccp filename extension                                                                                                    |
| Save a Gain<br>Schedule                                                      | .ccg         | The gain Scheduling allows the user to schedule gain adjustments based on changes to specific parameters.                                                                                                    |
| Encoder Correction<br>table                                                  | .cce         | Saves a correction table (encoder correction) from the flash to a file with a .cce filename extension                                                                                                    |
| Save a CAM table                                                             | .cct         | Camming is an effective way to produce repetitive motion<br>synchronized to an external device. A pre-defined cam-<br>table of slave positions is typically cycled through by a<br>master encoder connected to the drive. The drive<br>performs a linear interpolation between points to<br>minimize cam-table size. |
| Master using FOE<br>(File over<br>EtherCAT) or FOC<br>(File over<br>CANopen) | .ccd         | A .ccd file contains all the driver files and EEPROM/FLASH.                                                                                                    |

Example: To save a .ccx file please follow the steps below:

1. Go to File  $\rightarrow$  Save Amplifier Data (.ccx).

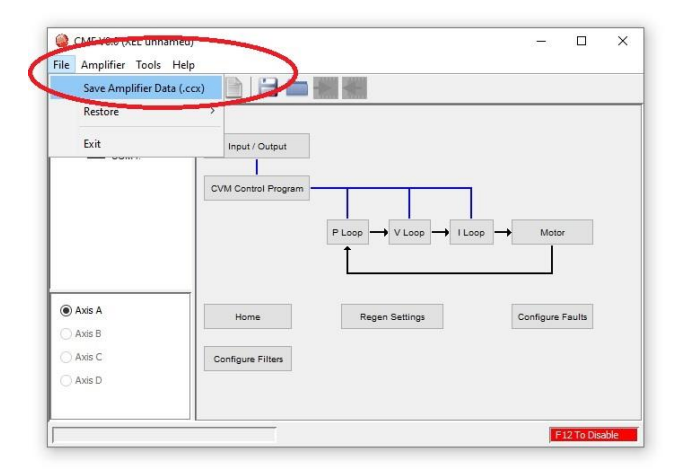

2. The window below will display.

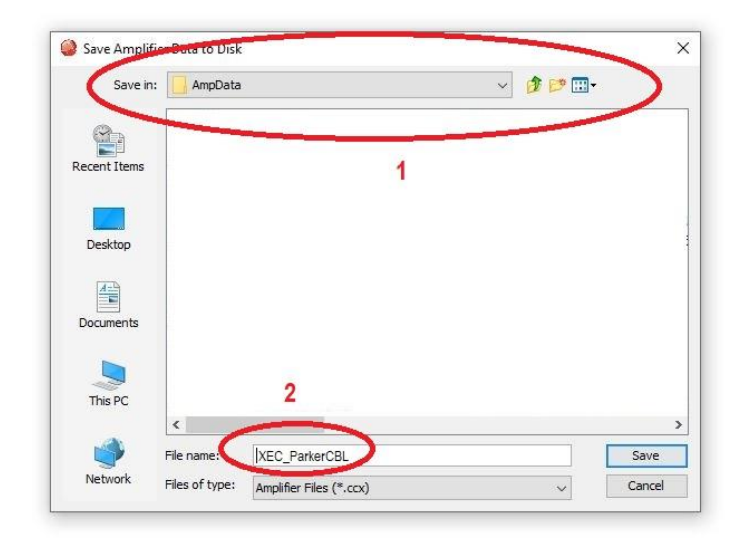

In the image above, the file "XEC\_ParkerCBL" will be saved in the file AmpData:

C:\Users\Public\Documents\Copley Motion\CME 2\AmpData

3. Click the Save button to save the file.

#### **Viewing the Error Log**

The image below shows a screen capture of the Error Log window. The following table provides a brief description of the different tabs and functions of the Error Log window.

| Erro   | r Log   |           |                |                | _ |   | ×   |
|--------|---------|-----------|----------------|----------------|---|---|-----|
| Active | History | Frequency | Network Status | Encoder Status |   |   |     |
|        |         |           |                |                |   |   |     |
| None   | e       |           |                |                |   |   |     |
|        |         |           |                |                |   |   |     |
|        |         |           |                |                |   |   |     |
|        |         |           |                |                |   |   |     |
|        |         |           |                |                |   |   |     |
|        |         |           |                |                |   |   |     |
|        |         |           |                |                |   |   |     |
|        |         |           |                |                |   |   |     |
|        |         |           |                |                |   |   |     |
|        |         |           |                |                |   |   |     |
|        |         |           |                |                |   |   |     |
|        |         |           |                |                |   |   |     |
| 9      |         | Clear     | Log Re         | fresh          |   | C | ose |

| Tab               | Contents                                                                                                    |
|-------------------|----------------------------------------------------------------------------------------------------|
| Active            | Type and description of each active fault and warning. The contents of this tab are automatically refreshed as new events occur.                                                                                                    |
| History           | Type, description, and time of occurrence of each fault and warning since the log was last cleared. The contents of this tab are not refreshed automatically as new events occur. The contents are refreshed only when the tab is displayed or when Refresh is clicked. |
| Frequency         | Type, description, and frequency of each fault and warning that has occurred since the log was last cleared. The contents are refreshed only when the tab is displayed or when Refresh is clicked.                                                                      |
| Network<br>Status | (Under CAN control only.) Status of CANopen network. Lists warnings and errors.                                                                                                    |
|                   | Saves the contents of the History and Frequency tabs to a text file.                                                                                                    |
| Clear Log         | Clears all History and Frequency entries in the drive.                                                                                                    |
| Refresh           | Updates the contents of the History or Frequency tabs.                                                                                                    |

This section describes how to use the Error log window to view warnings and faults recorded to the Flash memory in the drive.

1. Select the error log icon on the CME menu:

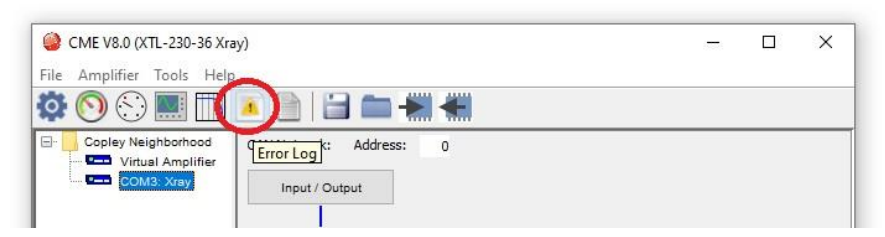

2. Once the Error Log window opens, select the icon on the bottom left corner "Save the error log to disk"

| Clear Log | Refrest |
|-----------|---------|
|           |         |

3. Save the error log using a descriptive name such as olderrorlog.txt. Once the error log is saved on the Logfiles folder, select the History tab (1) on the Error log screen and click Clear Log (2).

| ype 1         | Description         | Time (HH:MM:SS) |   |
|---------------|---------------------|-----------------|---|
| Latched Fault | Motor Phasing Error | 00:00:00        | ^ |
| Fault         | Under Voltage       | 00:00:00        |   |
| Reset         | Amplifier Reset     | 00:00:00        |   |
| Latched Fault | Motor Phasing Error | 00:00:00        |   |
| Fault         | Under Voltage       | 00:00:00        |   |
| Reset         | Amplifier Reset     | 00:00:00        |   |
| Latched Fault | Feedback Error      | 00:00:04        |   |
| Fault         | Under Voltage       | 00:00:00        |   |
| Reset         | Amplifier Reset     | 00:00:00        |   |
| Latched Fault | Following Error     | 00:01:24        |   |
| Warning       | Current Limited     | 00:01:23        |   |
| Warning       | Voltage Limited     | 00:01:23        |   |
| Warning       | Current Limited     | 00:00:15        |   |
| Fault         | Under Voltage       | 00:00:00        |   |
| Reset         | Amplifier Reset     | 00:00:00        |   |
| Fault         | Under Voltage       | 00:00:00        |   |
| Reset         | Amplifier Reset     | 00:00:00        |   |
| Warning       | Current Limited     | 00:05:10        |   |
| Fault         | Under Voltage       | 00:00:00        |   |
| Fault         | Manay Dhaaing Frees | 00.00.00        | ~ |

4. After you clear the log, it should look like the picture below.

| ctive History Frequ | ency Network Status Encoder Status |                 |
|---------------------|------------------------------------|-----------------|
| Туре                | Description                        | Time (HH:MM:SS) |
| Clear               | Error Log Cleared                  | 00:25:29        |
|                     |                                    |                 |
|                     |                                    |                 |
|                     |                                    |                 |
|                     |                                    |                 |
| -                   |                                    |                 |
| -                   | Classifier                         | Clara           |

- 5. Make sure there are no active faults when clicking on the Active Tab (first tab next to History). Then, power cycle the drive.
- Once the drive comes back, please check the Active Tab again to see if the issue returns. If the issue is back, then save the error log using a descriptive name such as newerrorlog.txt.

In case the issue persists, you can request technical assistance. Please send us the new and old .ccx file as well as the error log. You may ask for help here: <a href="http://www.copleycontrols.com/en/contact-us">www.copleycontrols.com/en/contact-us</a>

## Loading a Configuration File

In some cases, it will be necessary for you to load a "well known" configuration file. This file could be in a variety of formats; please see below:

1. Go to File  $\rightarrow$  Restore and select the appropriate file format.

| Save Drive Configu          | ration (.ccd)           |                                                                                                    |      |                  |  |
|-----------------------------|-------------------------|----------------------------------------------------------------------------------------------------|------|------------------|--|
| Restore<br>Exit             | CVM Cc                  | Address: 0<br>Drive Configuration (.ccd)<br>Amplifier Data (.ccx)<br>CVM Control Program (.ccp)<br>CVM Encoder Correction Table (.cce)<br>Cam Tables (.cct)<br>Gain Scheduling Table (.ccg) | op 🔶 | Motor            |  |
| Axis A Axis B Axis C Axis D | Home<br>Configure Filte | Configure Regen                                                                                                    |      | Configure Faults |  |

2. Navigate to the location of the config file on your computer.

#### **Downloading Firmware**

In some cases, you will need to load new firmware into the drive. CME makes this process effortless and simple.

**Copley Controls** 

1. On the CME menu select Tools  $\rightarrow$  Download Firmware.

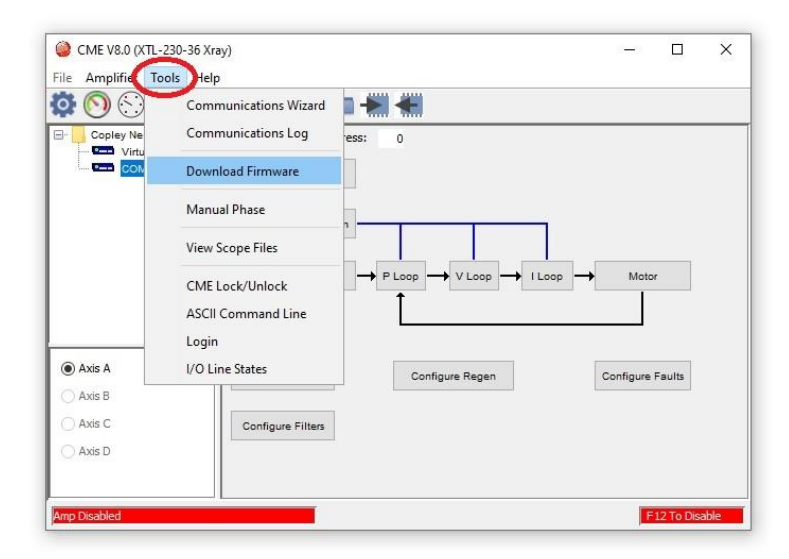

2. Navigate to the location of the firmware file in your computer.

WARNING: Do not power down or disconnect the amplifier during firmware download.

| Sirmware Download          |             |
|----------------------------|-------------|
| Writing new FPGA and firmw | vare image. |
| 1                          | 0%          |

When the progress dialog closes, the firmware download is complete.

#### **Boot Mode**

Boot mode state is safe state which is usually triggered by an interruption on the communication with the drive while downloading firmware. See below on the procedures for getting the drive out of Boot Mode.

To get the drive out of Boot Mode, please use the following steps.

- 1. Connect the Copley USB to Serial adapter (Part# SER-USB-RJ11) to serial port on the drive.
- 2. Connect basic power to the drive (+24v)
- 3. Open CME and select one of the communication ports under Copley Neighborhood, you should see the message below:

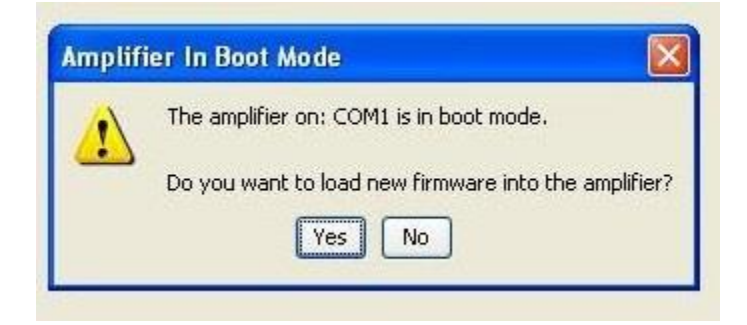

4. Select Yes and download the appropriate firmware, wait for the process to be done.

#### **Faults and Warnings**

The images below depict the way faults and warnings are displayed in CME. Faults will be displayed with a red background, while warnings will be displayed with a yellow background.

| Latched Fault: Motor Over Temp |  |
|--------------------------------|--|
|                                |  |
| Waraina, Ourreat Limited       |  |

Please refer to list below to identify Status, Warnings and Faults and their recommended corrective action.

| Bit | Event   | Name                 | Description                                                        | Corrective Action                                                                                                  |
|-----|---------|----------------------|--------------------------------------------------------------------|----------------------------------------------------------------------------------------------------|
| 0   | Fault   | Short Circuit        | Output to motor or regen<br>measured is greater than<br>twice peak | Check cable and motor or regen for short output to ground or output to output.                                     |
| 1   | Fault   | Drive over<br>temp   | Amp over temp drive protection.                                    | Increase air flow, add<br>heatsink kit, or reduce duty<br>cycle.                                                   |
| 2   | Fault   | Over voltage         | DC bus above drive rating. Output shutdown                         | Check DC bus for pump up<br>when stopping, add<br>capacitance, or reduce<br>deceleration rate.                     |
| 3   | Fault   | Under voltage        | DC bus below minimum                                               | Check DC bus for drooping<br>or collapsing, improve<br>power source, or reduce<br>acceleration.                    |
| 4   | Fault   | Motor temp<br>sensor | Motor temperature sensor open or closed                            | Check motor temperature confirm sensor circuit.                                                                    |
| 5   | Fault   | Feedback<br>error    | Problem with feedback circuits                                     | Check Encoder Status for<br>more details, check voltage<br>levels, Confirm Encoder<br>power regulated.             |
| 6   | Fault   | Phasing error        | Problem with<br>commutation or phasing                             | Check Halls states vs<br>Encoder count. Test<br>encoder for no drift. Do not<br>hot swap. Check manual<br>phasing. |
| 7   | Warning | Current              | Current folds back to                                              | Reduce duty cycle, remove                                                                                          |

| Bit | Event   | Name                  | Description                                 | Corrective Action                                                                                                    |
|-----|---------|-----------------------|---------------------------------------------|----------------------------------------------------------------------------------------------------|
|     |         | limited               | protect the drive or motor                  | friction, Check motor Arms<br>vs drive Ic Apk ratings.<br>(1Arms = 1.414Apk).                                                                             |
| 8   | Warning | Voltage<br>limited    | PWM output hits 95%<br>duty cycle           | Momentary voltage limit is<br>okay however, if output<br>speed is limited and waning<br>is constant then increase dc<br>bus or slow down.                 |
| 9   | Fault   | Pos limit<br>switch   | Positive limit switch is active move aborts | If hold position at limit is<br>selected, then motor will<br>servo in position otherwise<br>no current in direction of<br>limit                           |
| 10  | Fault   | Neg limit<br>switch   | Negative limit switch is active move aborts | If hold position at limit is<br>selected, then motor will<br>servo in position otherwise<br>no current in direction of<br>limit                           |
| 11  | Status  | HW Enable<br>inactive | Hardware Enable                             | Check IN1 for correct<br>levels. Typically, IN1 input<br>(SW input 0) is active low<br>enable and stop settings<br>are configured for<br>controlled stop. |
| 12  | Status  | SW Enable<br>inactive | Software Enable                             | Check that master can<br>move drive to op-state. If<br>Copley mode is "Disabled"<br>change to another mode.                                               |
| 13  | Warning | Stopping              | Trajectory aborted<br>attempting to stop    | Normal event when<br>hardware disabled or<br>master commands.<br>Trajectory will abort when<br>fault occurs so check faults<br>for root cause.            |
| 14  | Status  | Brake<br>activated    | Brake FET is turned on                      | Check that brake is holding                                                                                                    |
| 15  | Fault   | PWM disabled          | Drive PWM output H-<br>bridge stage is OFF  | Check for HW and SW enable or no faults                                                                                                    |
| 16  | Status  | Pos soft limit        | Positive Software limit                     | Soft limits apply after                                                                                                    |

| Bit | Event   | Name Description Corre |                                        | Corrective Action                                                                                                    |  |
|-----|---------|------------------------|----------------------------------------|----------------------------------------------------------------------------------------------------|--|
|     |         |                        |                                        | homing. Move will stop<br>using soft limit deceleration<br>rate and hold on soft limit.<br>Check soft limit<br>deceleration rate.                                                                                                    |  |
| 17  | Status  | Neg soft limit         | Negative Software limit                | Soft limits apply after<br>homing. Move will stop<br>using soft limit deceleration<br>rate and hold on soft limit.<br>Check soft limit<br>deceleration rate.                                                                                                    |  |
| 18  | Fault   | Tracking error         | Following error limit<br>exceeded      | Some limit is preventing<br>move. Check mechanical<br>system and current limits.<br>Reduce duty cycle.                                                                                                    |  |
| 19  | Warning | Tracking<br>warning    | Following error above<br>warning limit | Danger of following error.<br>Some limit is affecting<br>move. Check mechanical<br>system and current limits.<br>Reduce duty cycle.                                                                                                    |  |
| 20  | Status  | Resetting              | Drive is presently being reset         | Wait for reset to complete                                                                                                    |  |
| 21  | Status  | Position wrap          | Position has wrapped                   | sition has wrapped If wrap is set to some value<br>count will start at 0 again<br>at that value. Otherwise, if<br>wrap is not set, the Position<br>variable wraps at full scale<br>range. This type of counting<br>is called position wrapping<br>or modulo count. |  |
| 22  | Fault   | Drive Fault            | Power-up diagnostic                    | Rest or power cycle the drive. Make sure power cabling and grounding is correct.                                                                                                    |  |
| 23  | Warning | Velocity limit         | velocity limited to configured value   | Increase the velocity limit to 10% greater than rated or required speed                                                                                                    |  |
| 24  | Warning | Acceleration<br>limit  | Acceleration limits command            | Velocity mode only. If<br>command exceeds limit the<br>summing junction will only                                                                                                    |  |

| Bit | Event   | Name Description Corrective Action    |                                                                                                    | Corrective Action                                                                                                    |
|-----|---------|---------------------------------------|----------------------------------------------------------------------------------------------------|----------------------------------------------------------------------------------------------------|
|     |         |                                       |                                                                                                    | get limit.                                                                                                    |
| 25  | Warning | Tracking<br>Window                    | Following error is in tracking window                                                                                                    | If Position Loop Error is<br>outside of Position Tracking<br>Error Limit, then position is<br>not tracking, or move has<br>not settled.                                                                                                 |
| 26  | Status  | Home switch<br>active                 | be switch Home switch input active An input configured as home switch will capture position when activated. Normally for purposes or homing. |                                                                                                    |
| 27  | Status  | In motion                             | Moving or not settled                                                                                                    | Set if the trajectory<br>generator is running a<br>profile, or the Position<br>Tracking Error Limit is<br>outside the tracking<br>window. Clear when settled<br>into position.                                                          |
| 28  | Status  | Velocity Velocity not tracking window |                                                                                                    | Set if the absolute velocity<br>error exceeds the velocity<br>window value.                                                                                                    |
| 29  | Warning | Phase not<br>initialized              | Algorithmic (No Halls)<br>commutation run after<br>enable                                                                                    | After enable algorithmic<br>phasing will wiggle the<br>motor to find phase.<br>Confirm phase initialized<br>and good before<br>commanding move.                                                                                         |
| 30  | Fault   | Command<br>Input                      | Master command signal<br>not present.                                                                                                    | Master (CANopen or ECAT)<br>not connected or not<br>sending message in time<br>configured by master. Turn<br>off guard time if CANopen<br>master not connected. If<br>PWM command source<br>check for command or allow<br>100% command. |
| 31  | Fault   | Not defined                           |                                                                                                    |                                                                                                    |

## **Revision History**

| Date      | Version | Revision                |
|-----------|---------|-------------------------|
| 1/22/2021 | Rev 00  | Initial release         |
| 6/25/2021 | Rev 01  | Added Boot Mode section |
|           |         |                         |